- 1. 德明首頁/資訊服務/新版電子公文管理系統進入如下圖。
  - ◆ 德明財經科技大學

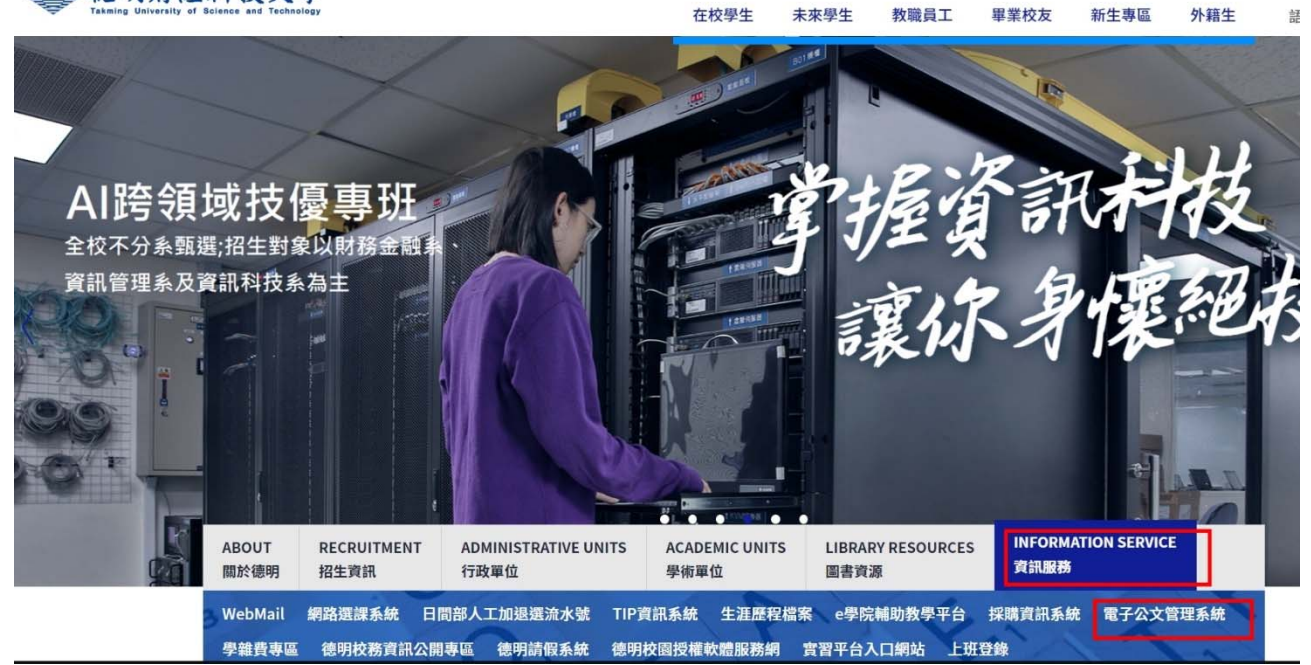

2. 帳號請輸入電子郵件信箱設定的帳號,第一次使用的密碼為【26585801】, 於新版電子公文管理系統,登入畫面中,變更密碼後開始使用。

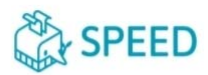

S.P.E.E.D.公文線上簽核管理系統 3.0

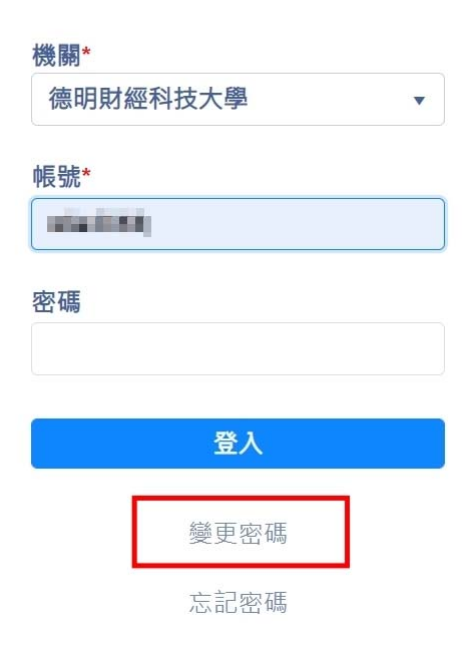

個人分機號碼設定,敬請至電子公文管理系統→我的設定→自行設定您的分機號
碼後,按下【更新】的按鈕就可以完成設定。

| SPEED                                        | 德明科大               | -              | 🛃 系統訊息 | 🗹 創簽/創稿 | Q 綜合查詢 | <u>31</u> 電子公佈欄 | ≡          |
|----------------------------------------------|--------------------|----------------|--------|---------|--------|-----------------|------------|
| 🖪 我的設定                                       | 個人設定作              | 代理人設定          |        |         |        |                 |            |
| 代理人設定                                        |                    |                |        |         |        |                 |            |
| 個人設定                                         | 職稱                 | 雇員             |        |         |        |                 |            |
| 下載區                                          | 電話*                | 02-2658-5801   | 分機     |         |        |                 |            |
| 表單簽核流程設定                                     | 傳真                 |                |        |         |        |                 | - 1        |
| 🚔 公文辦理 🛛 🗸 🗸                                 | 電子郵件地址             | dakming.edu.tw |        |         |        |                 |            |
| Q、查詢作業 · · · · · · · · · · · · · · · · · · · | 下一簽核主管             |                | 0.00   | •       |        |                 | - 1        |
| ■ 表單作業 ~                                     | 收到公文時以<br>Email通知* | ○ 啟用 ⑧ 停用      |        |         |        |                 |            |
|                                              | 主題顏色               | 寶石藍            |        | •       |        |                 |            |
|                                              |                    |                |        |         |        | 日更新             | ₩ <b>F</b> |